## Synergy Controller General Logic Programming Features

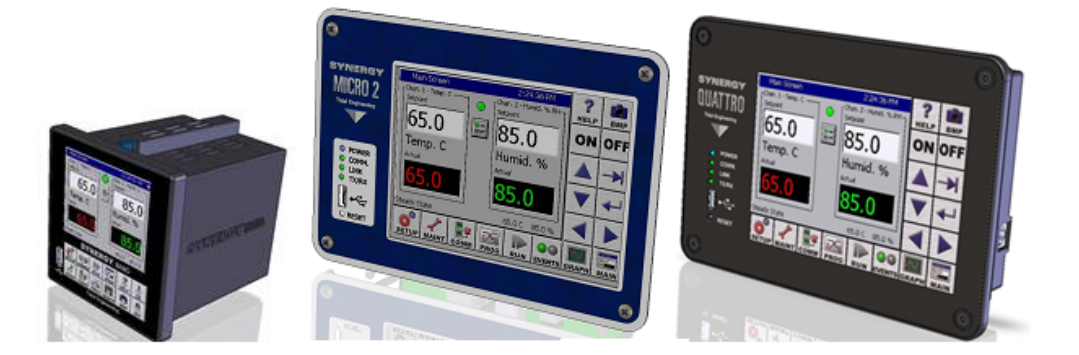

## Introduction

Tidal Engineering's Synergy Controllers, including the Synergy Micro 2, Synergy Quattro, and the ¼ DIN Synergy Nano provide state-of-the-art usability and connectivity for environmental test control and data acquisition. They combine the functionality of a chamber controller and a data logger and are designed to improve test efficiency by supporting both factory automation and test and measurement protocols and standards. With the flexibility afforded by their multiple communication ports; Ethernet (10/100 Base-T), GPIB/IEEE 488, and RS-232, these controllers are perfect for today's dynamic testing environments.

The Synergy Controller software currently implements more than 30 high level functions (algorithms) called primitives which are designed to drive compressors, heaters, fans, and various refrigeration and humidity control components.

In addition, starting in Version 4.0.x these controllers have a variety of general purpose programming features that can be used to implement control logic such as timers, thermostatic (On/Off) output functions, time proportioning outputs, selectors functions, Latch, and logic output (AND, OR, NAND and NOR) functions. This application describes these general purpose primitives and provides examples.

- 1. On/Off output functions. Up to16 Available.
- 2. Time proportioning outputs (PWM). Up to16 Available.
- 3. Selectors functions. Up to16 Available.
- 4. Latch functions. Up to16 Available.
- 5. Logic output (AND, OR, NAND and NOR) functions. Up to 32 Available

## **Synergy Controller**

July 2016, Revision B

# Application Note 112

Tidal Engineering Corporation © 2016

## ON/OFF Thermostatic Primitive

The ON/OFF Thermostatic Primitive (referred to as On/Off primitive below) is full featured two threshold thermostatic output with programmable Activation and De-activation timers. The output is active when the source variable is within the limits defined by the High and Low Engineering Thresholds and the output is not active when the source variable is outside these thresholds. The output value of the primitive in the Active state can be set to On or Off. In addition, hysteresis can enabled around the switch-points to prevent chatter and Activation and De-Activation Delay timers are individually settable.

The functionality of the On/Off primitive in its simplest form is as follows:

| When the Active State parameter is set to On (1)                                                                 | When the Active State parameter is set to Off (0)                                                              |  |
|----------------------------------------------------------------------------------------------------|----------------------------------------------------------------------------------------------------|--|
| $f(x) = \begin{cases} 0, & x < Low Eng. Threshold \\ 0, & x > High Eng. Threshold \\ 1, & otherwise \end{cases}$ | $f(x) = \begin{cases} 1, & x < Low Eng.Threshold \\ 1, & x > High Eng.Threshold \\ 0, & otherwise \end{cases}$ |  |

The setup folders and parameters for the On/Off primitive are as follows:

| Setup - milstd810f 11:42:18 AM                                                                                   |                                                                                                    | <b>Control Variable</b> parameter defines the Control variable x in the equation above.                                                                                                    |  |
|----------------------------------------------------------------------------------------------------|----------------------------------------------------------------------------------------------------|----------------------------------------------------------------------------------------------------|--|
| Special Functions\Logic\On/Off\1\                                                                                |                                                                                                    | ONOFF#_SRC                                                                                                    |  |
| Control Variable<br>High Threshold<br>Low Threshold<br>Hysteresis Value<br>Active State<br>On Delay<br>Off Delay | Actual 1 (510) 100.00 0.00 0.00 On 0 0 0 0 0 0 0 0 0 0 0 0 0 0 0 0 0                                  | <ul> <li>High Threshold parameter defines the high threshold; when the source parameter is above this threshold, the primitive output is inactive.</li> <li>ONOFF#_ENGMAX</li> <li>Low Threshold parameter defines the Low</li> </ul> |  |
| Control when Off<br>Description:<br>the On/Off H<br>Value, the ou                                                | Disabled  When the Control Variable is above  igh Threshold plus the Hysteresis  itput is deactivated | threshold; when the source parameter is below<br>this threshold, the primitive output is inactive.<br>ONOFF#_ENGMIN<br>Hysteresis Value Parameter defines the                                                                         |  |
| Chamber Off                                                                                                    | 17.5 C 17.5 %                                                                                         | switching Hysteresis. ONOFF#_HYST                                                                                                    |  |
|                                                                                                    |                                                                                                    | Active State Parameter defines value of the output in the active state, On or Off. ONOFF#_ACTST                                                                                                    |  |
|                                                                                                    |                                                                                                    | <b>On Delay</b> is the number of seconds of delay<br>before the output state changes after the<br>source parameter gets inside the threshold                                                                                          |  |
| <b>Control When Off.</b> When this parameter is Disabled,                                                        |                                                                                                    |                                                                                                    |  |
| when the chamber is c<br>Enabled, this output is<br>even if the chamber is                                       | off. When this parameter is<br>still calculated and can be On<br>Off.                                 | <b>Off Delay</b> is the number of seconds of delay<br>before the output state changes after the<br>source parameter goes outside the threshold<br>limits. ONOFF# OFFT                                                                 |  |

## **Application Note 112**

Tidal Engineering Corporation © 2016

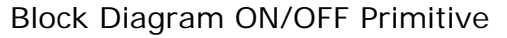

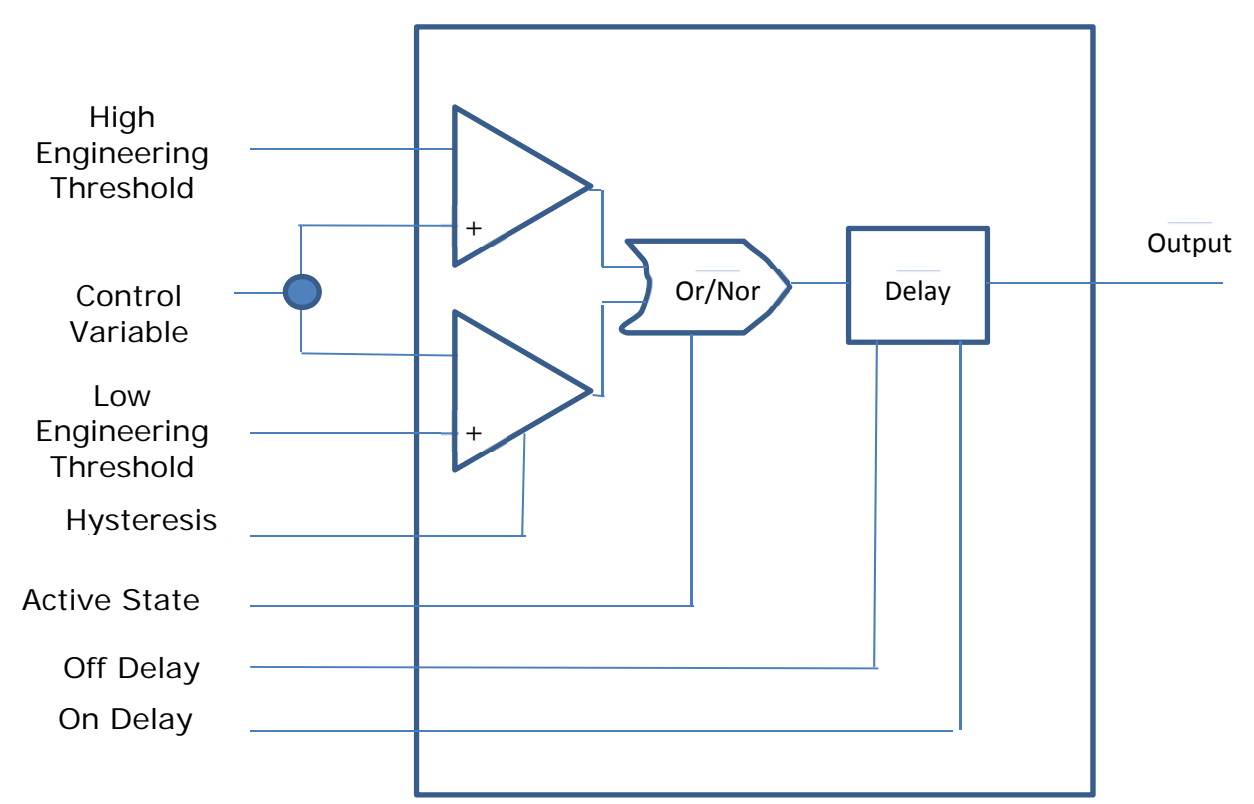

The two diagrams below describe how this function operates graphically.

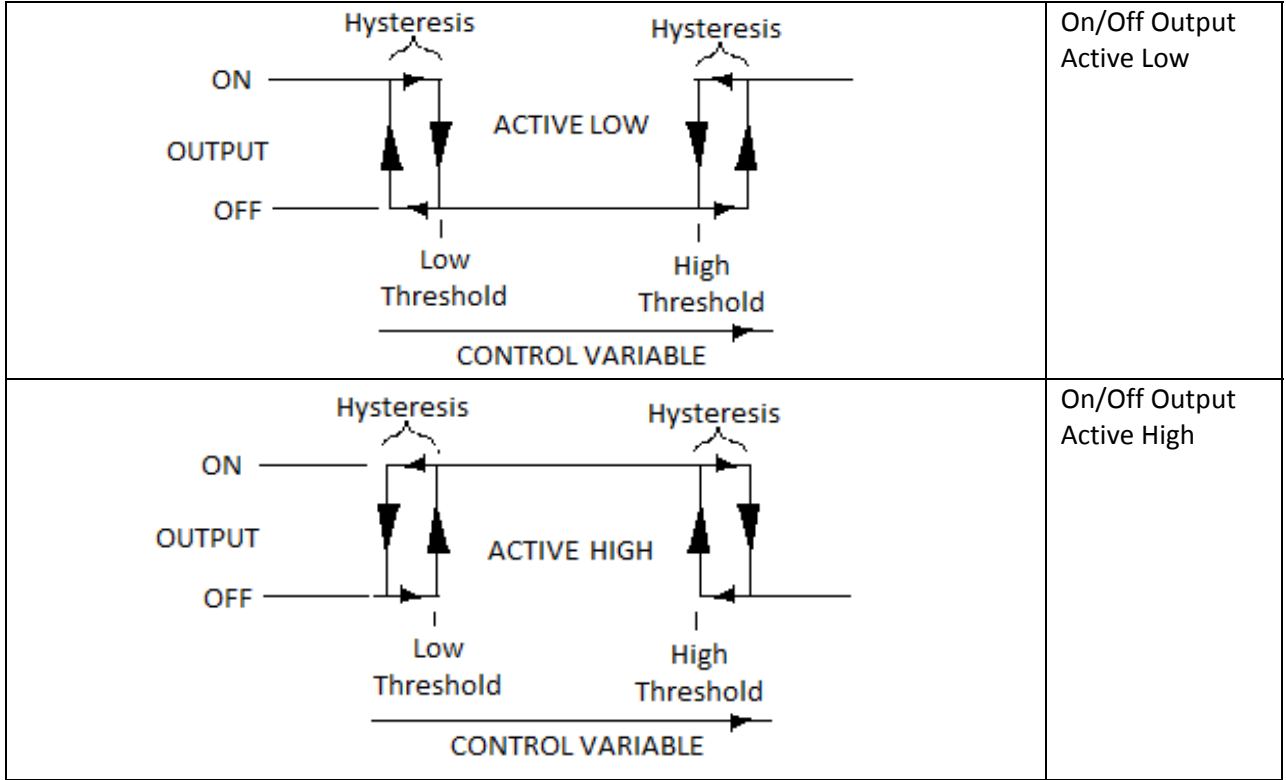

## **Synergy Controller**

July 2016, Revision B

# Application Note 112

Tidal Engineering Corporation © 2016

## Selector Primitive Function

The Selector Primitive's output selects between two inputs based on the value of the Control Variable. The Function 1 input is copied to the Primitive's output when the value of when the Control Variable is less than the Set point and Function 2 input is copied to the Primitive's output when the Control Variable is less than or equal to the threshold.

The function of this primitive in its simplest form is as follows:

$$f(x) = \begin{cases} Function 1, & x > Threshold \\ Function 2, & x \le Threshold \end{cases}$$

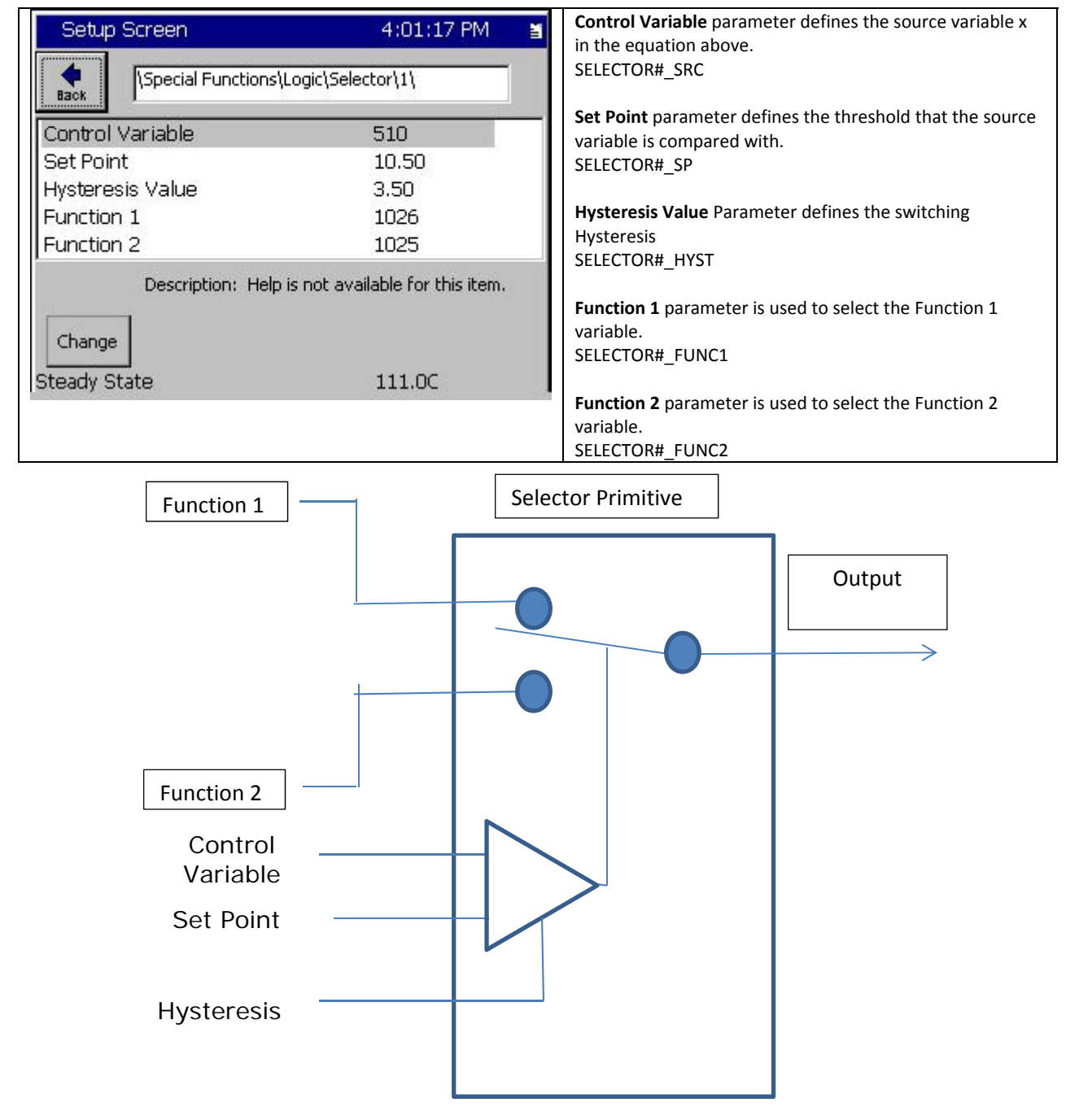

Page 5 of 14

## **Application Note 112**

Tidal Engineering Corporation © 2016

### Selector output example

This Output switches between PWM1 and PWM 2 using the Selector Primitive.

PWM1 and PWM2 can be setup for different PV conditions.

The Selector Source variable is set to Actual Channel 1 (PV) and the threshold is setup for the switch temperature.

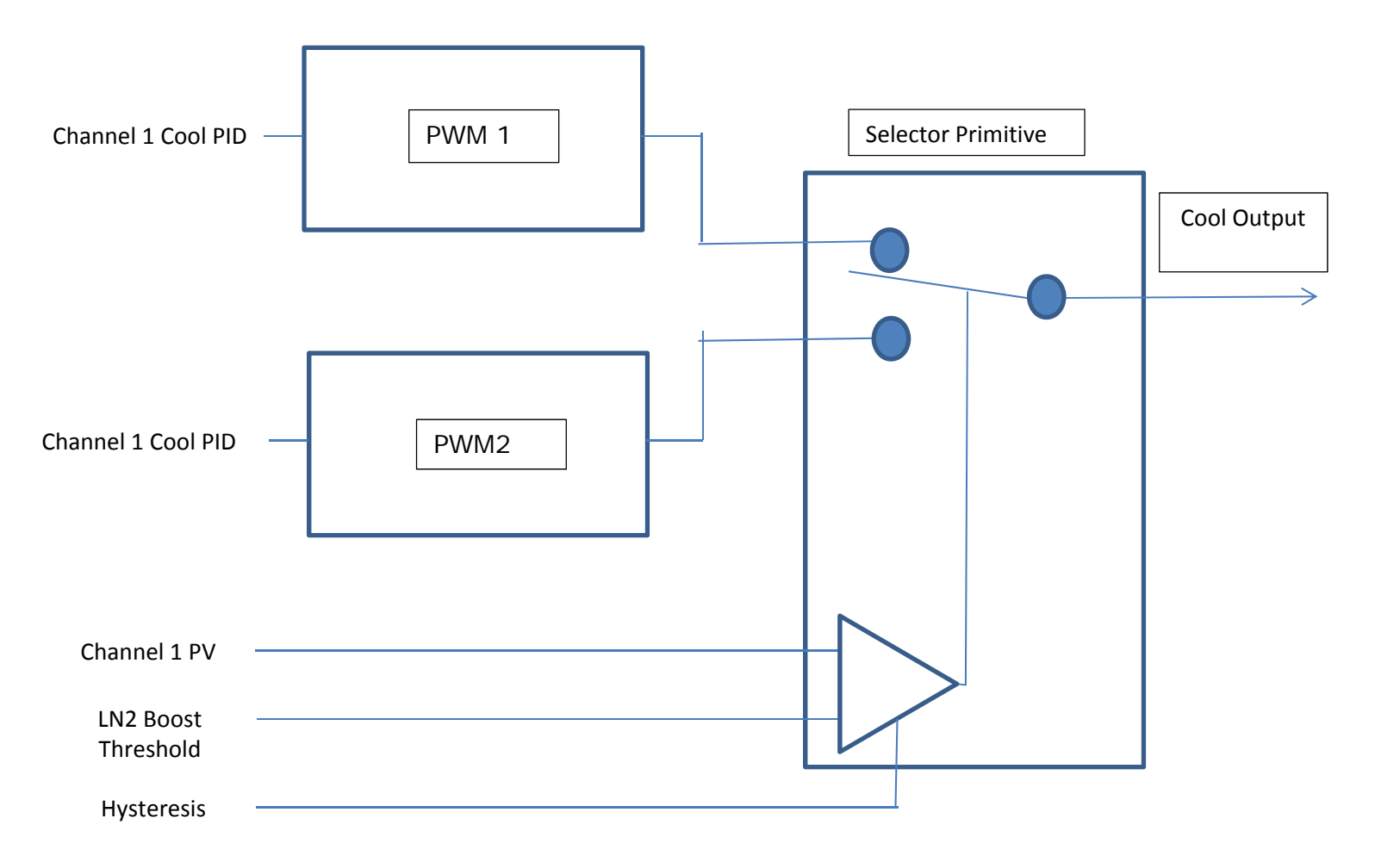

# Application Note 112 Tidal Engineering Corporation © 2016

### **Logical Primitive Function**

These functions implement AND, OR, NAND, NOR logic gates.

| Setup - milstd810f                                   | 11:39:23 AM                                                 | <b>Function n</b> Four input functions are selected<br>from a drop down list.<br>LOGIC#_FUNCn                                                                                                    |
|------------------------------------------------------|-------------------------------------------------------------|----------------------------------------------------------------------------------------------------|
| Function 1<br>Function 2<br>Function 3<br>Function 4 | Output 8 (1008) Output 1 (1001) TRUE (1120) TRUE (1120) And | Logic set to AND, OR NAND, NOR.<br>LOGIC#_TYPE<br>On Delay is the number of seconds of delay                                                                                                    |
| On Delay<br>Off Delay<br>Control When Off            | 0<br>0<br>Disabled                                          | before the output state changes after the<br>source parameter gets inside the threshold<br>limits.<br>LOGIC#_ONT                                                                                                    |
| Change<br>Chamber Off                                | d to input Function 1.<br>17.5 C 17.5 %                     | <b>Off Delay</b> is the number of seconds of delay before the output state changes after the source parameter goes outside the threshold limits.                                                                                                    |
|                                                      |                                                             | LOGIC#_OFFT<br><b>Control When Off.</b> When this parameter is<br>Disabled, the output of this Logic function will<br>always be off when the chamber is off. When<br>this parameter is Enabled, this output is still<br>calculated and can be On even if the chamber is<br>Off. |

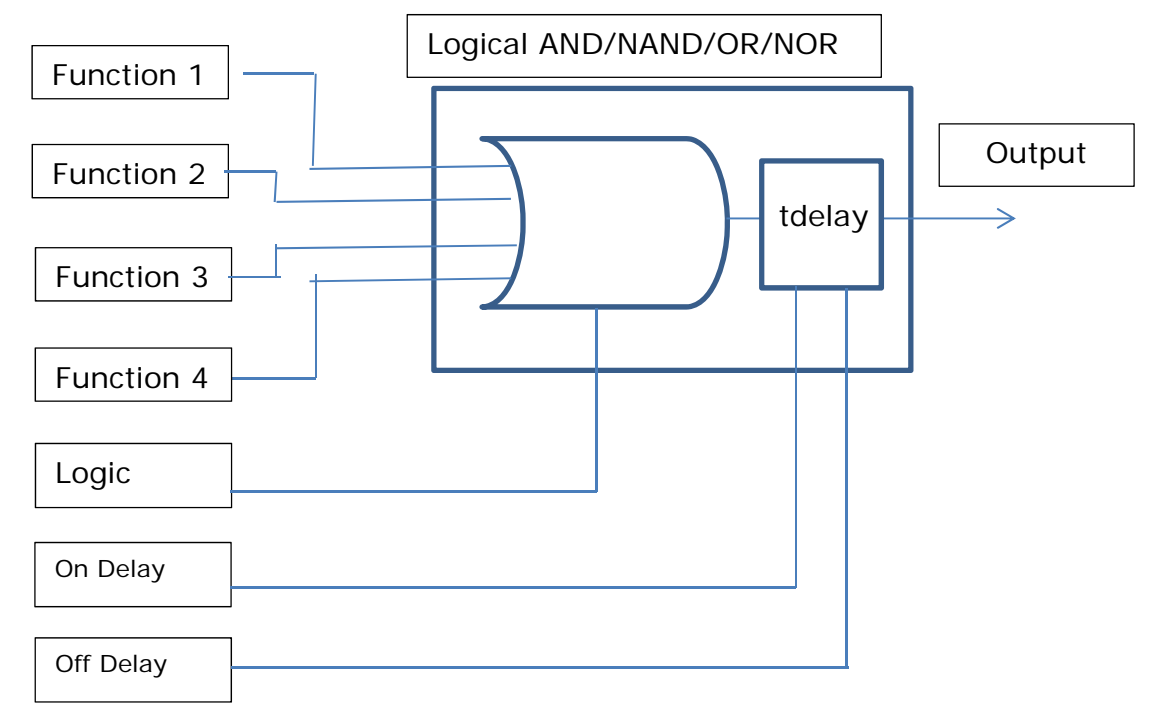

## **Application Note 112**

Tidal Engineering Corporation © 2016

Logic AND Example with equivalent Relay logic

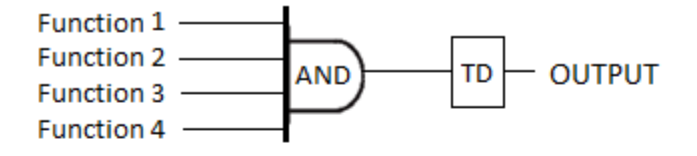

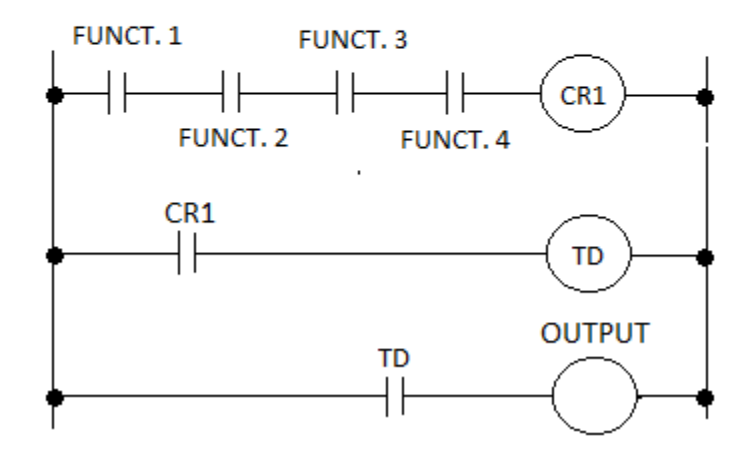

Logic NAND Example for periodic timer function

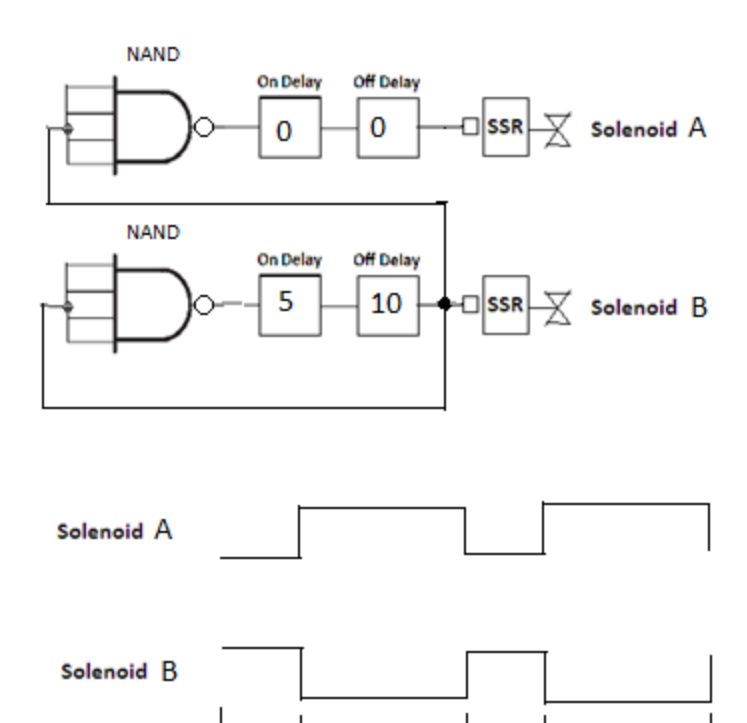

10

5

10

# Application Note 112 Tidal Engineering Corporation © 2016

### **Latch Primitive Functions**

This function implements a Logical And, Or, Nand, Nor.

| Setup - milstd810                                 | f 11:31:17 AM                           | Set Function This input turns the latch on unless Reset or Clear Inputs are active.                                                     |
|---------------------------------------------------|-----------------------------------------|----------------------------------------------------------------------------------------------------|
| Set Function                                      | Input 1 (401)                           | Reset Function This input turns the latch off unconditionally.                                                                          |
| Reset Function<br>Clear Function<br>On Delay      | Output 1 (1001)<br>Output 2 (1002)<br>N | Clear Function This input turns the latch off.                                                                                          |
| Off Delay<br>Control When Off                     | 0<br>Disabled                           | <b>On Delay</b> is the number of seconds of delay before the output state changes after the Latch                                       |
| Description: Help is not available for this item. |                                         | is set.                                                                                                    |
| Change<br>Chamber Off                             | 17.5 C 17.5                             | 6 Off Delay is the number of seconds of delay before the output state changes after the Latch is cleared.                               |
|                                                   |                                         | <b>Control When Off.</b> When this parameter is Disabled, the output of this latch will always be                                       |
|                                                   |                                         | off when the chamber is off. When this<br>parameter is Enabled, this output is still<br>calculated and can be On even if the chamber is |
|                                                   |                                         | Off.                                                                                                    |

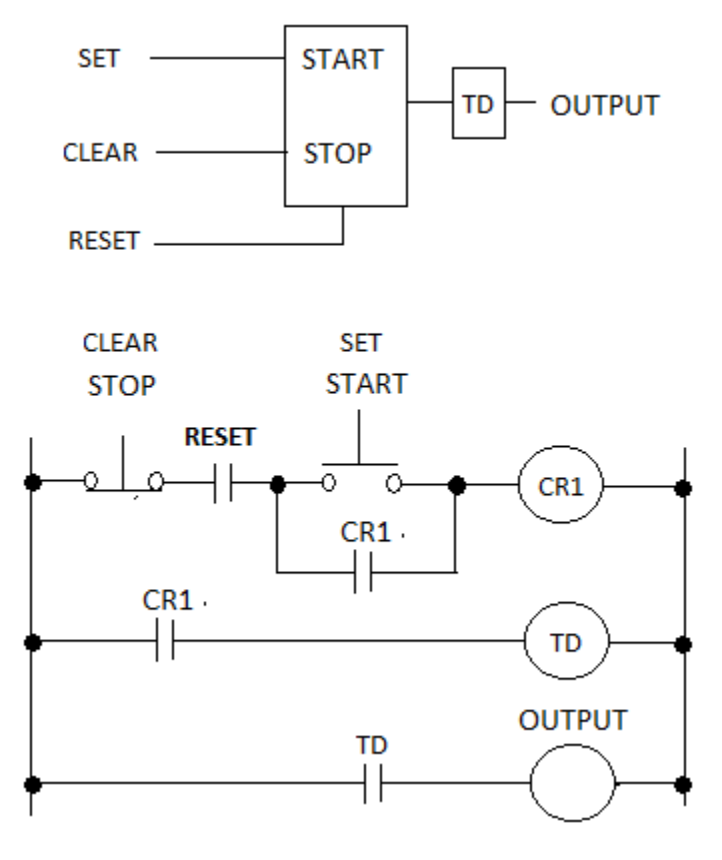

## **Appendix A Logic Programming Commands**

## **On/Off Primitive Function Commands**

| Command Noun       | Actions             | Syntax               | Arguments                 | Examples                   |
|--------------------|---------------------|----------------------|---------------------------|----------------------------|
| ON/Off Function    | ONOFF#_SRC Set      | = ONOFF#_SRC ARG1    | # - On/Off Instance 1-8   | = ONOFF1_SRC 8             |
| Control Variable   |                     |                      | ARG1: 1-18                | Set Source to CH1 Cool PID |
|                    | ONOFF#_SRC Query    | ? ONOFF#_SRC         | # - On/Off Instance 1-8   | ? ONOFF1_SRC               |
|                    |                     |                      |                           | Response: 8                |
| On/Off Function    | ONOFF#_ENGMAX Set   | = ONOFF#_ENGMAX ARG1 | # - On/Off Instance 1 - 8 | = ONOFF7_ENGMAX 30         |
| High Threshold     |                     |                      | ARG1: -200 to 5000        |                            |
|                    | ONOFF#_ENGMAX Query | ? ONOFF#_ENGMAX      | # - On/Off Instance 1 - 8 | ? ONOFF7_ENGMAX            |
|                    |                     |                      |                           | Response: 30               |
| On/Off Function    | ONOFF#_ENGMIN Set   | = ONOFF#_ENGMIN ARG1 | # - On/Off Instance 1 - 8 | = ONOFF7_ENGMIN 10         |
| Low Threshold      |                     |                      | ARG1: -200 to 5000        |                            |
|                    | ONOFF#_ENGMIN Query | ? ONOFF#_ENGMIN      | # - On/Off Instance 1 - 8 | ? ONOFF7_ENGMIN            |
|                    |                     |                      |                           | Response: 10               |
| On/Off Function    | ONOFF#_HYST Set     | = ONOFF#_HYST ARG1   | # - On/Off Instance 1 - 8 | = ONOFF8_HYST 1.5          |
| Hysteresis         |                     |                      | ARG1: 0 -999              |                            |
|                    | ONOFF#_HYST Query   | ? ONOFF#_HYST        | # - On/Off Instance 1 - 8 | ? ONOFF8_HYST              |
|                    |                     |                      |                           | Response: 1.5              |
| On/Off Function    | ONOFF#_ACTST Set    | = ONOFF#_ ACTST ARG1 | # - On/Off Instance 1 - 8 | = ONOFF 8_ ACTST 1         |
| Active State       |                     |                      | ARG1: 0 - 3600 Seconds    |                            |
|                    | ONOFF#_ ACTST Query | ? ONOFF#_ ACTST      | # - On/Off Instance 1 - 8 | ? ONOFF 8_ ACTST           |
|                    |                     |                      |                           | Response: 1                |
| On/Off Function    | ONOFF#_ONT Set      | = ONOFF#_ONT ARG1    | # - Logic Instance 1 - 8  | = ONOFF7_ONT 30            |
| Activation (ON)    |                     |                      | ARG1: 0 - 3600 Seconds    |                            |
| Delay Timer        | ONOFF#_ONT Query    | ? ONOFF#_ONT         | # - Logic Instance 1 - 8  | ? ONOFF7_ONT               |
|                    |                     |                      |                           | Response: 30               |
| On/Off Function    | ONOFF#_OFFT Set     | = ONOFF#_OFFT ARG1   | # - Logic Instance 1 - 8  | = ONOFF8_OFFT 120          |
| Deactivation (OFF) |                     |                      | ARG1: 0 - 3600 Seconds    |                            |
| Delay Timer        | ONOFF#_OFFT Query   | ? ONOFF#_OFFT        | # - Logic Instance 1 - 8  | ? ONOFF8_OFFT              |
|                    |                     |                      |                           | Response: 120              |

## Logic Primitive Function Commands

| Command Noun             | Actions            | Syntax              | Arguments                 | Examples                |
|--------------------------|--------------------|---------------------|---------------------------|-------------------------|
| Logic Primitive          | LOGIC#_FUNCn Set   | = LOGIC#_FUNCn ARG1 | # - Logic Instance 1-8    | = LOGIC1_FUNC2 1003     |
| Input Functions          |                    |                     | n 1-4                     | Set Log 1 Function 2 to |
|                          |                    |                     | ARG1: Seem table below    | Output 3                |
|                          | LOGIC#_FUNCn Query | ? LOGIC#_FUNCn      | # - Logic Instance 1-8    | ? LOGIC1_FUNC2          |
|                          |                    |                     | n 1-4                     | Response: 1003          |
| Logic Primitive          | LOGIC#_TYPE Set    | = LOGIC#_TYPE ARG1  | # - Logic Instance 1-8    | = LOGIC1_TYPE 2         |
| Function Type            |                    |                     | ARG1:                     |                         |
|                          |                    |                     | 0 - AND                   |                         |
|                          |                    |                     | 1 - OR                    |                         |
|                          |                    |                     | 2 - NAND                  |                         |
|                          |                    |                     | 3 - NOR                   |                         |
|                          | LOGIC#_TYPE Query  | ? LOGIC#_TYPE       | # - Logic Instance 1-8    | ? LOGIC1_TYPE           |
|                          |                    |                     |                           | Response: 2             |
| Logic Primitive          | LOGIC#_ONT Set     | = LOGIC#_ONT ARG1   | # - Logic Primitive 1 - 8 | = LOGIC7_ONT 30         |
| Activation (ON) Delay    |                    |                     | ARG1: 0 - 3600 Seconds    |                         |
|                          | LOGIC#_ONT Query   | ? LOGIC#_ONT        | # - Logic Primitive 1 - 8 | ? LOGIC7_ONT            |
|                          |                    |                     |                           | Response: 30            |
| Logic Primitive          | LOGIC#_OFFT Set    | = LOGIC#_OFFT ARG1  | # - Logic Primitive 1 - 8 | = LOGIC8_OFFT 120       |
| Deactivation (OFF) Delay |                    |                     | ARG1: 0 - 3600 Seconds    |                         |
|                          | LOGIC#_OFFT Query  | ? LOGIC#_OFFT       | # - Logic Primitive 1 - 8 | ? LOGIC8_OFFT           |
|                          |                    |                     |                           | Response: 120           |

# Application Note 112 Tidal Engineering Corporation © 2016

## Selector Primitive Function Commands

| Command Noun       | Actions                | Syntax                 | Arguments                    | Examples                    |
|--------------------|------------------------|------------------------|------------------------------|-----------------------------|
| Selector Primitive | SELECTOR#_SRC Set      | '= SELECTOR#_SRC ARG1  | # - Selector Instance 1-8    | = SELECTOR1_SRC 1211        |
| Control Variable   |                        |                        | ARG1: 110 - 1299             | Set to Channel 1 PID Heat   |
|                    | SELECTOR#_SRC Query    | ? SELECTOR#_SRC        | # - Selector Instance 1-8    | ? SELECTOR1_SRC             |
|                    |                        |                        |                              | Response: 1211              |
| Selector Primitive | SELECTOR#_SP Set       | = SELECTOR#_SP ARG1    | # - Selector Primitive 1 - 8 | = SELECTOR7_SP 30           |
| Set Point          |                        |                        | ARG1: Setpoint, float        |                             |
|                    | SELECTOR#_SP Query     | ? SELECTOR#_SP         | # - Selector Primitive 1 - 8 | ? SELECTOR7_SP?             |
|                    |                        |                        |                              | Response: 30                |
| Selector Primitive | SELECTOR#_HYST Set     | = SELECTOR#_HYST ARG1  | # - Selector Primitive 1 - 8 | = SELECTOR8_HYST 120        |
| Hysteresis         |                        |                        | ARG1: Hysteresis, float      |                             |
|                    | SELECTOR#_HYST Query   | ? SELECTOR#_HYST       | # - Selector Primitive 1 - 8 | ? SELECTOR8_ HYST           |
|                    |                        |                        |                              | Response: 120               |
| Selector Primitive | SELECTOR#_FUNCn Set    | = SELECTOR#_FUNCn ARG1 | # - Selector Instance 1-8    | = SELECTOR1_FUNC1 1025      |
| Functions          |                        |                        | n – 1 or 2                   | Set Function 1 to Output 25 |
|                    |                        |                        | ARG1: Function               |                             |
|                    | SELECTOR #_FUNCn Query | ? SELECTOR#_FUNCn      | # - Selector Instance 1-8    | ? SELECTOR1_FUNC1           |
|                    |                        |                        | n – 1 or 2                   | Response: 1025              |

## Synergy Controller

July 2016, Revision B

## **Application Note 112**

Tidal Engineering Corporation © 2016

### Appendix B Control variables selection from the Sensor Selection screen.

- 1. Select the Module from the list in the first column.
- 2. Then select the sensor or the sub-module from the Sensor list.
- 3. When necessary, select the sensor from the sensor list in third column.

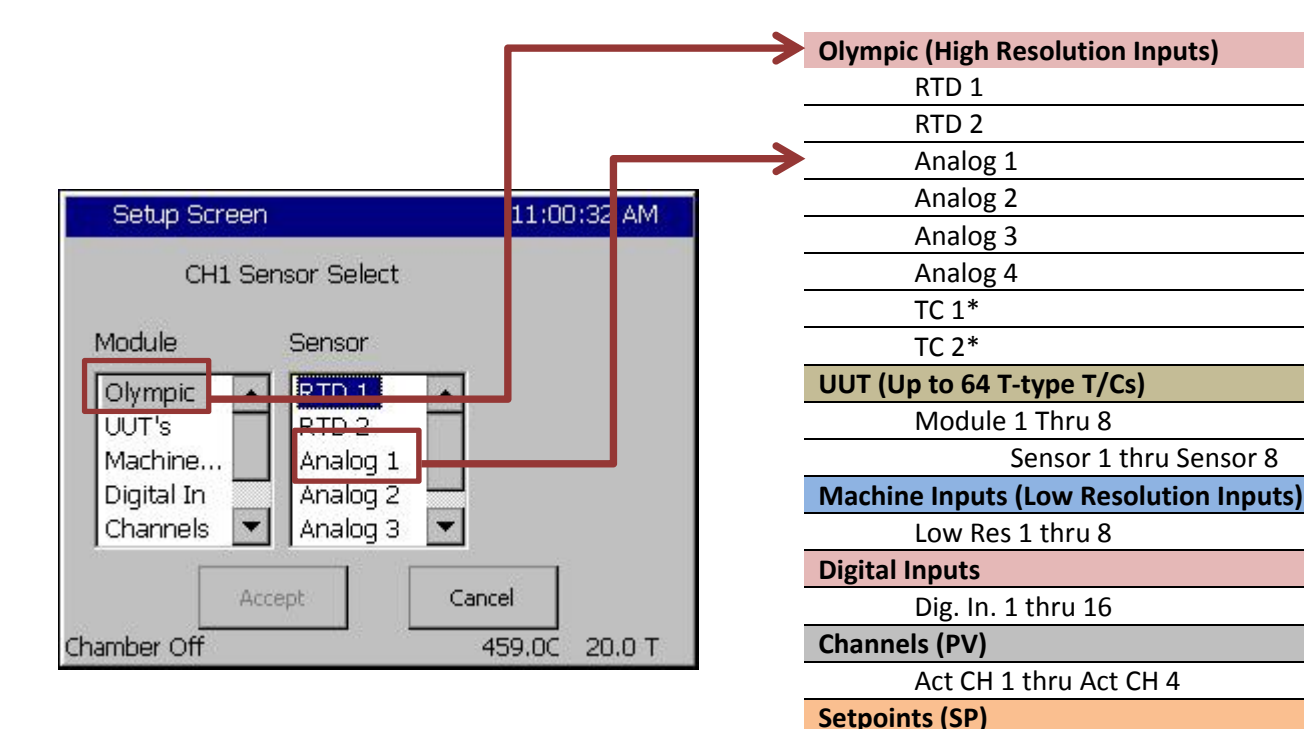

Note: \* Direct Thermocouple Inputs are not available on Synergy Micro 2.

Use the TE1908 Thermocouple Signal Conditioner if thermocouples are required.

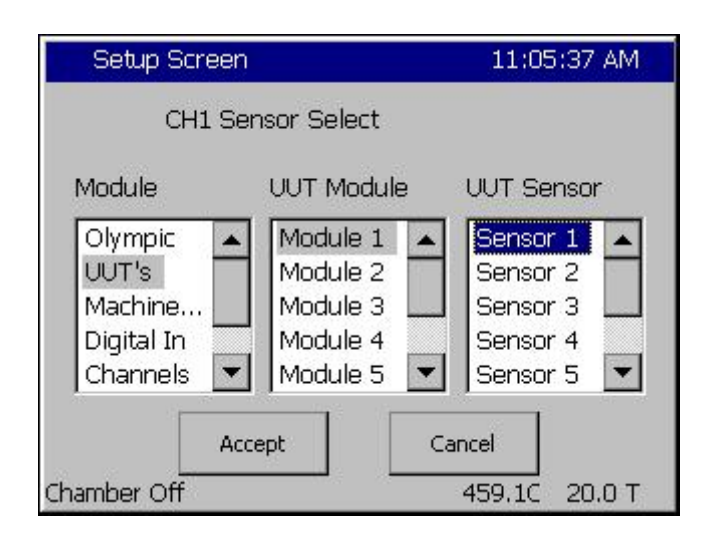

| UUT | Sensor Selection |  |
|-----|------------------|--|

Dual Press.

Virtual Kft

Wet Bulb/Dry Bulb

PID CH 1 thru PID CH 4

**Virtual Sensors** 

PIDS

 To select a sensor from the UUT Thermocouple module, Select UUTs from the Module column, and then select the UUT Module (1 thru 8) and then the Sensor (1 thru 8).

Setpt CH 1 thru Setpt CH 4

# Application Note 112 Tidal Engineering Corporation © 2016

### **Control Variable IDs**

| Command Noun        | Screen Identifier | Code               | Example                       |
|---------------------|-------------------|--------------------|-------------------------------|
| High Res Analog     | RTD1,RTD2         | 110, 120           | 110 is RTD1                   |
|                     | Analog1-Analog 4  | 130, 140, 150, 160 |                               |
| UUT                 | UUT n             | 211, 212,218       | UUT Module 2, Sensor 5 is 225 |
|                     |                   | 221, 222,228       | UUT Module 8, Sensor 8 is 288 |
|                     |                   |                    |                               |
|                     |                   | 281., 282,288      |                               |
| Low Res Analog      | LowRes n          | 310, 320, 380      | 3800 is LowRes Analog 8       |
|                     |                   |                    |                               |
| Digital Inputs      | Digital In        | 400 + n            | 416 is Input 16               |
|                     |                   |                    |                               |
| Actuals             | Actual n          | 510, 520, 530, 540 | Channel 2 PV is 520           |
| Process Variables   |                   |                    |                               |
| Setpoints           | Setpoint n        | 710, 720, 730, 540 | Setpoint 2 is 720             |
|                     |                   |                    |                               |
| Digital Outputs     | Outputs           | 1000 + n           | 1030 is Digital Output 30     |
|                     |                   |                    |                               |
| Constants           | Logic             | 1110 is False      | 1110 is False                 |
|                     |                   | 1120 is True       | 1120 is True                  |
| PIDS                | 12nx              | 12nx               | 1210 is Chan. 1 Heat          |
|                     | n is the Channel  | x = 0 Heat PID     | 1211 is Chan. 1 Cool          |
|                     | x is the PID type | x = 1 Cool PID     | 1213 is Chan. 1 Full          |
|                     |                   | x = 2 Full PID     | 1214 is Chan. 1 Cascade       |
|                     |                   | x = 3 Cascade PID  | 1230 is Chan. 3 Heat          |
|                     |                   |                    | 1231 is Chan. 3 Cool          |
|                     |                   |                    | 1233 is Chan. 3 Full          |
|                     |                   |                    | 1214 is Chan. 1 Cascade       |
| Not Digital Inputs  | !Digital In       | 1400 + n           | 1405 is Not Digital Input 5   |
| Not Digital Outputs | !Outputs          | 1300 + n           | 1330 is Not Digital Output 30 |

# Application Note 112

Tidal Engineering Corporation © 2016

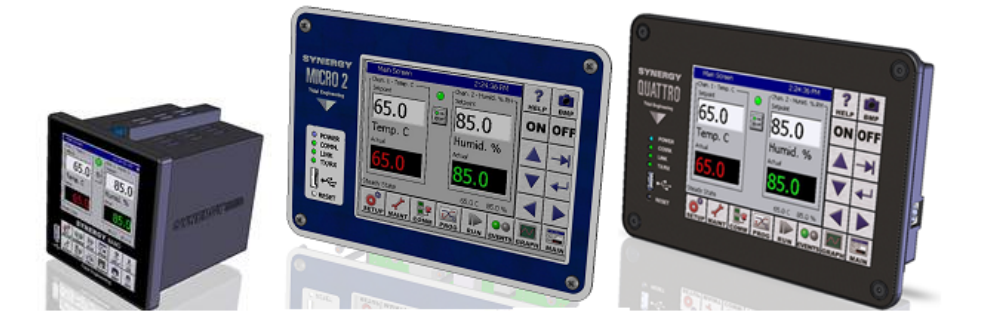

## About the Synergy Controller Family

Tidal Engineering's Synergy Controllers; the Synergy Micro 2, Synergy Quattro, and the ¼ DIN Synergy Nano provide state-of-the-art usability and connectivity for environmental test control and data acquisition and combine the functions of a chamber controller and a data logger and are designed to improve test efficiency by supporting both factory automation and test and measurement protocols and standards.

Synergy Controller feature highlights includes:

- ➔ Color touch screen
- → Ethernet, RS-232 and GPIB communications
- → Built in 100 MB Data logger with USB drive support
- → Data Acquisition, up to 64 T-type thermocouples (Optional)
- → Built-in Web Server for remote control; WebTouch Remote ™
- → Compatible with Synergy Manager for PC based control, monitoring and programming.
- → Built-in FTP Server for factory automation and test and measurement applications

For more information regarding these controllers please visit <u>http://www.tidaleng.com/synergy.htm</u>

### **About Tidal Engineering**

Headquartered in Randolph, NJ, Tidal Engineering Corporation has been designing and building awardwinning embedded hardware and software for test and measurement and data acquisition applications since 1992. The company is recognized for technical expertise in such areas as Embedded IEEE 488, and turnkey SCADA (Supervisory Control and Data Acquisition) systems.

> Tidal Engineering Corporation 2 Emery Avenue Randolph, NJ 07869 Tel: 973.328.1173 www.TidalEng.com info@tidaleng.com

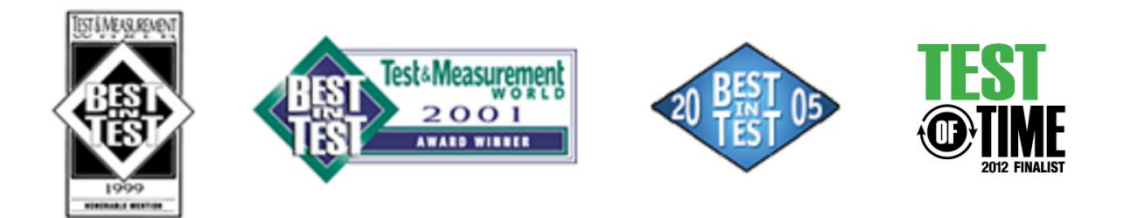